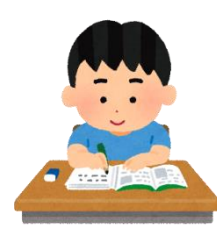

個別指導会のご案内

## 【年末調整個別指導会】 ※完全予約制です

| 開催日                                     | 受付時間                            | 会場                    |
|-----------------------------------------|---------------------------------|-----------------------|
| 1月6日(月)~9日(木)<br>※日曜・祝日は除く<br>※土曜日は午前のみ | 午前 9:00~11:30<br>午後 12:45~ 3:15 | 町田青色申告会館<br>2 階 事 務 室 |

○ 完全予約制になっておりますので、必ずご予約の上ご来所ください。

○ 専従者、従業員に給与を支払っている方は、支払金額が記載された資料をご持参の 上ご出席ください(税務署から郵送された納付書はご持参ください。)

○ 納付税額が0円の方も、給与等の支払額を報告する必要があります。

## 【決算個別指導会】 ※完全予約制です

| 開催日                    | 受付時間                            | 会場       |  |
|------------------------|---------------------------------|----------|--|
| 1月10日 (金) ~ 17日<br>(金) | 午前 9:00~11:15<br>午後 12:30~ 3:30 | 町田青色申告会館 |  |
| (土曜・日曜・祝日を除く)          | (1人45分以内)                       |          |  |

■ 完全予約制となっておりますので、必ずご予約の上ご来所ください。

■ 申告期は記帳の相談ができません。当指導会でご相談ください。

#### ご予約はお電話や FAX、メールにて承ります。

■ ご不明な点等がございましたら、下記にご連絡ください

#### 一般社団法人 町 田 青 色 申 告 会

町田市中町 4-13-21 電 話:042-722-2446 メール:ma\_aoiro@yahoo.co.jp

小田急町田駅
・・・徒歩13分
町田郵便局前バス停
・・・徒歩 5分
(都立町田高校正門向い)

| 至<br>菅原神社<br>体育館 |           | 申告会館                                                                                                    |
|------------------|-----------|----------------------------------------------------------------------------------------------------|
| 町田局団             |           | 至新宿                                                                                                    |
| 町田<br>警察署図       |           | 明治安田生命                                                                                                    |
|                  |           |                                                                                                    |
| 旭町               |           |                                                                                                    |
|                  |           | <b>b</b> 无な銀行                                                                                                    |
|                  | 合         | POP<br>(新聞)」(町田駅)                                                                                                    |
| <u> </u>         | 町田市役所至八王子 | 日本<br>一日<br>一日<br>二日<br>一日<br>二日<br>一日<br>二日<br>一日<br>二日<br>一日<br>二日<br>二日<br>二日<br>二日<br>二日<br>二日<br>二日<br>二日<br>二日<br>二 |

個別指導会相談予約申込書

|                                                          | ٨                |                    |             | FAX 送信日     | 令和 4     | 年 月       | 日()          |
|----------------------------------------------------------|------------------|--------------------|-------------|-------------|----------|-----------|--------------|
|                                                          | $\left  \right $ |                    | 会員番号        |             |          |           |              |
|                                                          |                  |                    | 会 員 名       |             |          |           |              |
|                                                          |                  |                    | 電 話         |             |          |           |              |
|                                                          | F                |                    | ごす          | 希望の日時の番号    | に〇印を付    | して下る      | <u>z</u> (), |
| A<br>X<br>0<br>4<br>2<br>-<br>7<br>2<br>9<br>-<br>6<br>7 | A<br>X           |                    |             | 1. 1月 6日 () | 月)       | 2. 1)     | 月7日(火)       |
|                                                          |                  |                    | 3. 1月 8日 (オ | 水)          | 4. 1)    | 引 9日(木)   |              |
|                                                          | 4<br>2           |                    | 年末調整相談      | 1. 9:00~    | 2. 9:30  | ~         | 3. 10:00~    |
|                                                          | │希望日時<br>│       | 希望日時               | 4. 10:30~   | 5. 11:00    | ~        | 6. 11:30~ |              |
|                                                          | 2 9              |                    |             | 7. 12:45~   | 8. 13:15 | ~         | 9. 13:45~    |
|                                                          |                  |                    |             | 7. 14:15~   | 8. 14:45 | ~         | 9. 15:15~    |
|                                                          | 0<br>7<br>9      |                    |             | 1. 1月10日(   | 金)       | 2. 1)     | 月14日(火)      |
| 0                                                        |                  | 決 算 相 談<br>希 望 日 時 |             | 3. 1月15日(   | 水)       | 4. 1)     | 月16日(木)      |
|                                                          |                  |                    | 決算相談        | 5. 1月17日(   | 金)       |           |              |
|                                                          |                  |                    | 希望日時        | 1. 9:00~    | 2. 9:45  | ~         | 3. 10:30~    |
|                                                          |                  |                    |             | 4. 11:15~   | 5. 12:30 | ~         | 6. 13:15~    |
|                                                          |                  |                    |             | 7. 14:00~   | 8. 14:45 | ~         | 9. 15:30~    |

※希望日時が満員の場合は折り返しご連絡させていただきます。

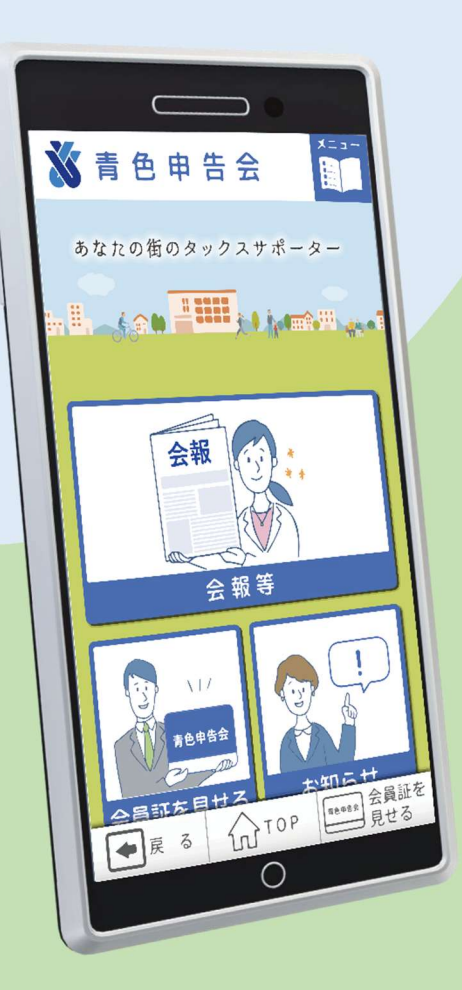

令和6年12月利用開始

# 青色申告会の アプリが出来ました

最新情報・会員証・会報等がスマホーつでいつでも見れる! 面倒な手続き一切なし。ご家族で共有する事もできます。 ※初期設定で登録するメールアドレスとパスワードが分かればどの端末 (別のスマホ・タブレット・PC等)からでも見ることができます。

- 【 アプリの特徴! 】
- 1、会報がデジタル (ペーパーレス)

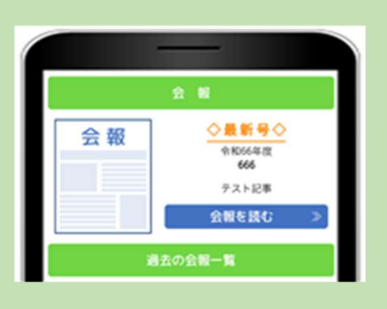

3、最新情報を一早くお届けします。

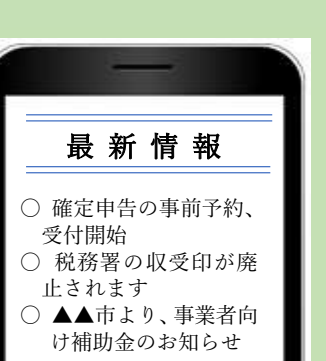

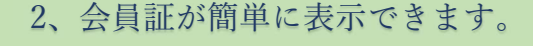

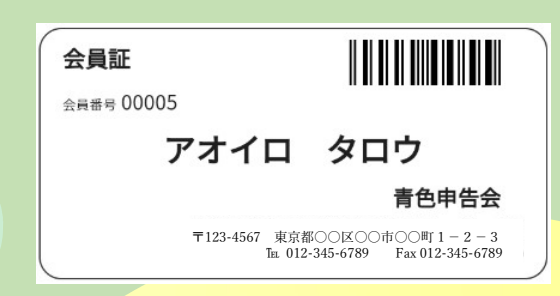

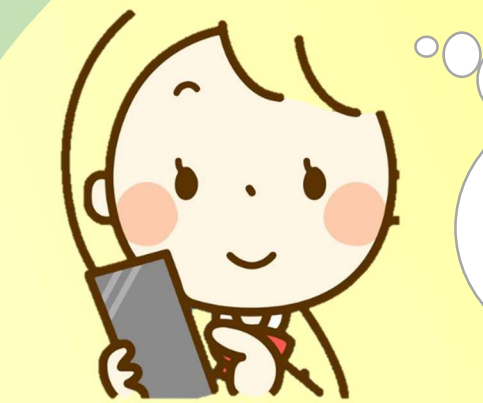

いつでもお知らせ が確認できて 便利になったわ♪

一般社団法人 町田青色申告会

〒194-0021

東京都町田市中町 4-13-21

Tel: 042-722-2446

Fax: 042-729-6790

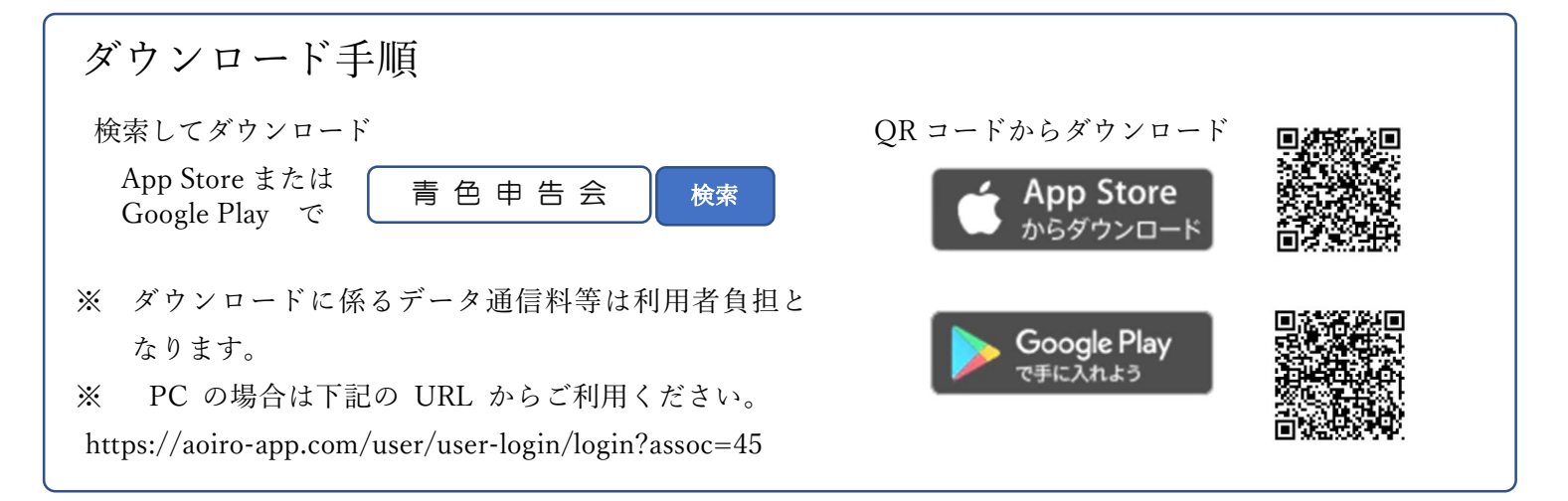

【ダウンロード後の初期登録作業】※2回目以降はログアウトしない限り表示されません。

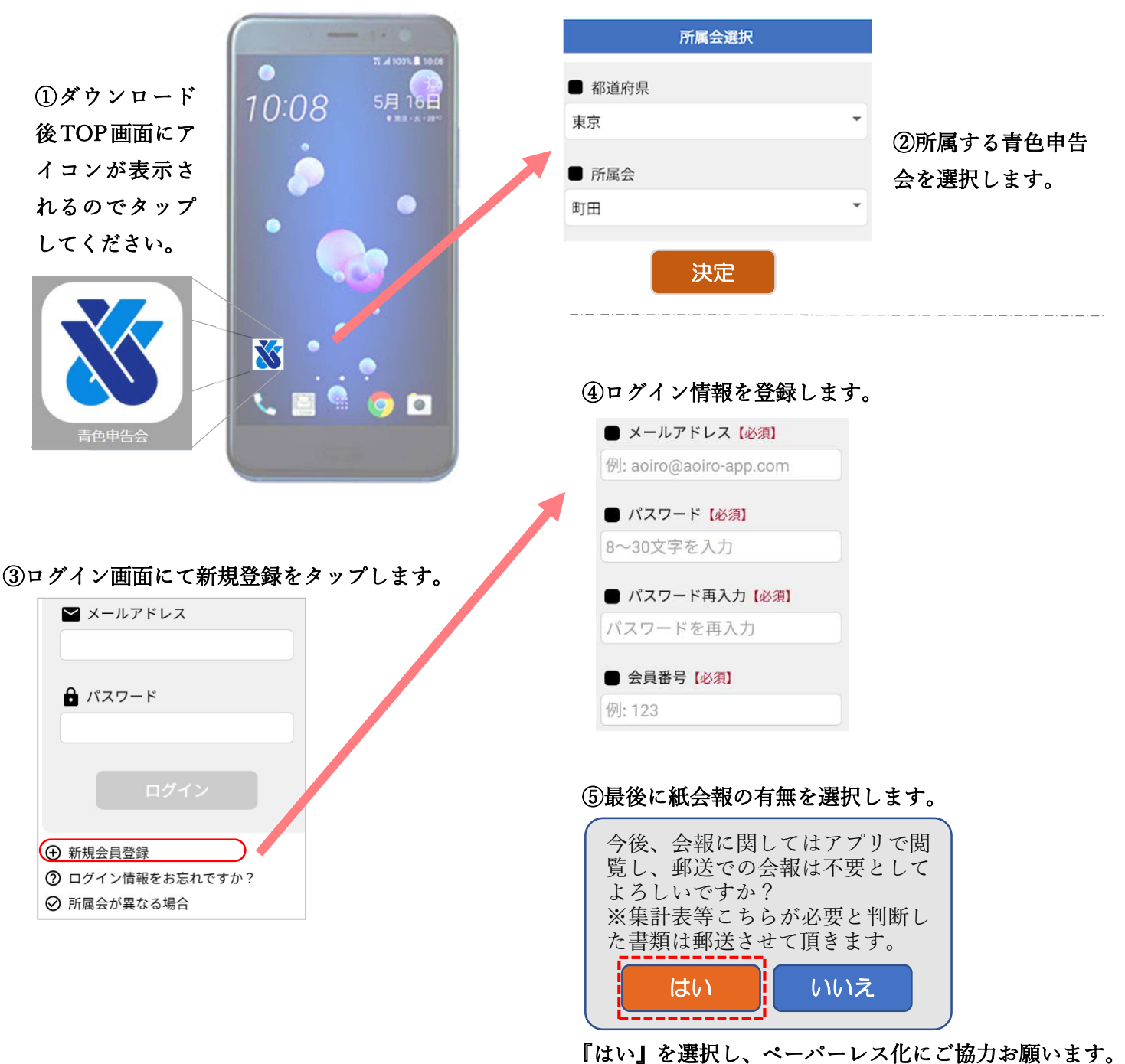

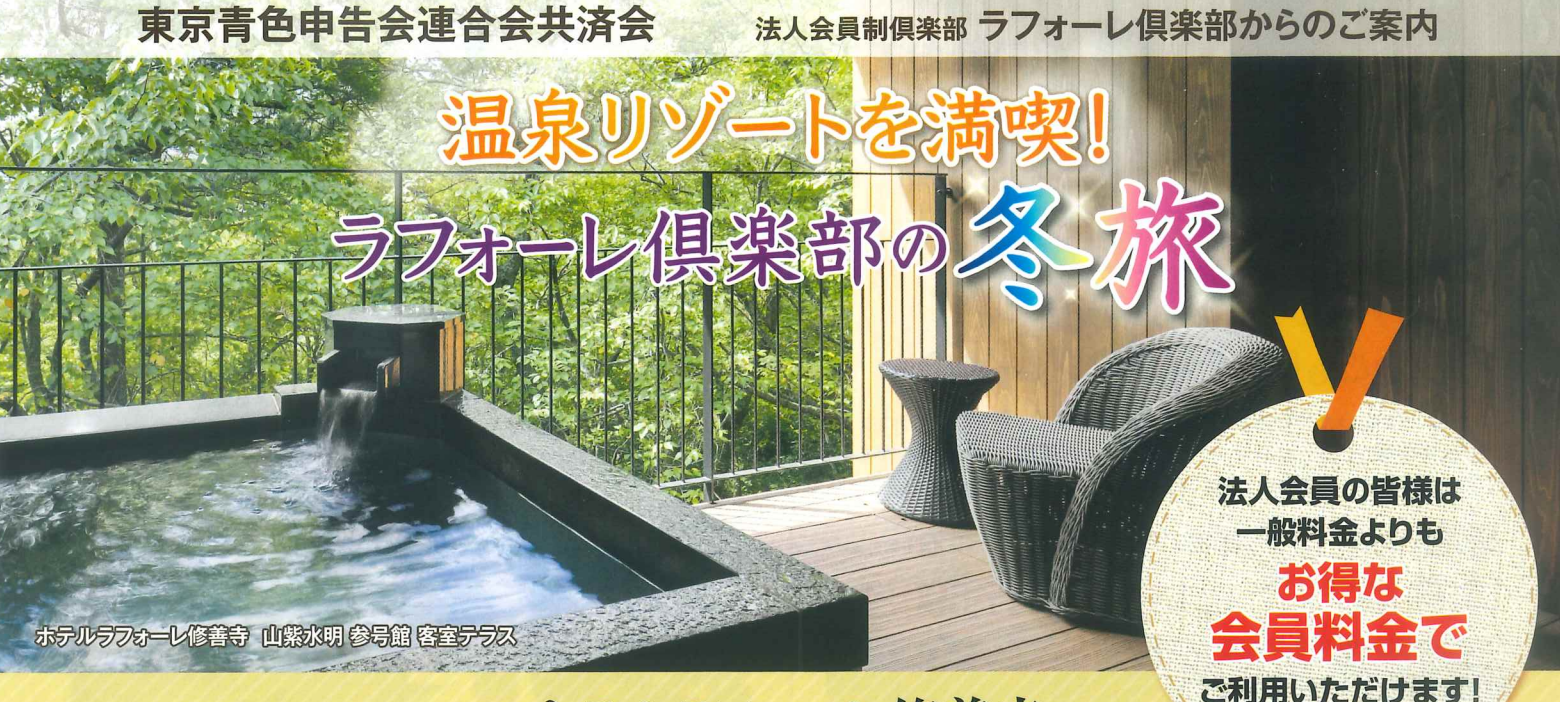

# ホテルラフォーレ修善寺

寒さ深まるこの季節、温泉もゴルフも楽しめる修善寺へようこそ!

## 【山紫水明参号館】 温泉付のお部屋でゆったりご夕食プラン〈1泊2食〉

2024年8月開業の「山紫水明 参号館」で、お部屋での温泉とご夕食を 心ゆくまでお楽しみいただける、1泊2食プランです。 名湯・修善寺温泉のやわらかな湯に身を任せ、 癒しと安らぎに満ちる時をお過ごしください。

期間 ~2025/3/31泊 \*除外日あり 会員料金 <sup>2~4名様1室利用時/</sup> 1名様あたり 大人 23,000~35,000円

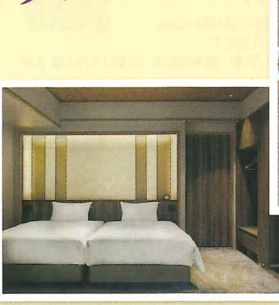

寝室イメージ

お部屋食イメージ

### 【旅のアレンジ自由自在!】 シンプルステイプラン〈1泊朝食〉

修善寺で自由気ままにお過ごしいただける、シンプルな朝食付きプランです。 朝の光ふりそそぐレストランで、ホテルの朝食を心ゆくまでお楽しみください。

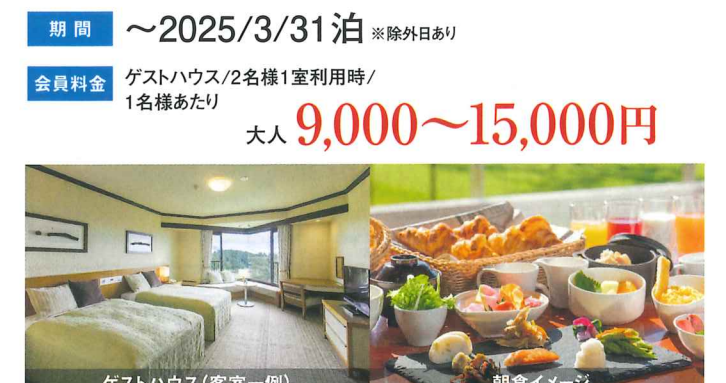

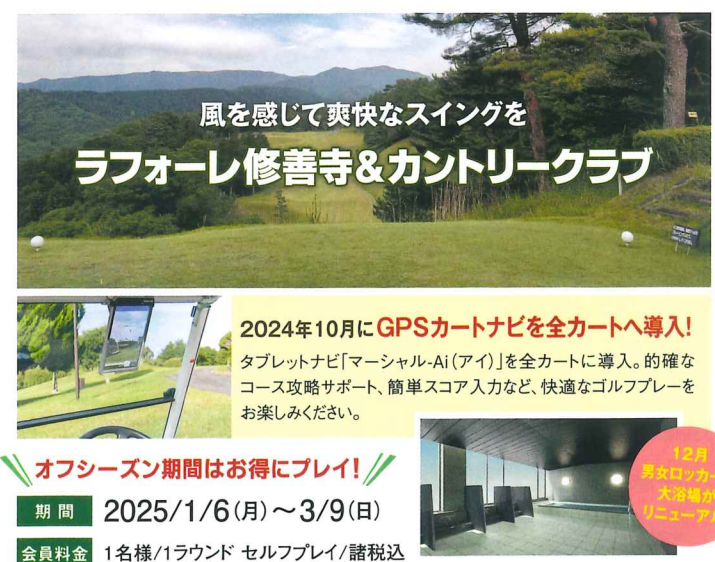

金 「名禄/15/02ト セルククレイ/諸祝込 [ビラ利用会員]6,350~9,650円

#### ご予約・お問合せは各ホテル・ゴルフ場 または WEBサイトへ (電話受付/平日9:00~17:00) ※年末年始休業

◎ご予約の際は、法人会員名「東京青色申告会連合会共済会」と「会員No.20344」、 ご利用日・ご利用人数などをお伝えください。ご利用当日はフロントで「身分証」をご提示ください。 ご利用料金はホテルでの精算となります。 お得な情報、 宿泊プラン、ホテル情報はこちらから WWW.laforet.co.jp WEB予約には利用者登録が必要です

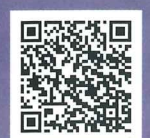

法人会員No.<mark>20344</mark> 法人パスワード <mark>20344</mark>CC

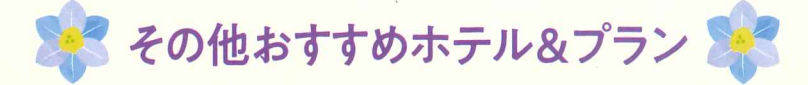

## 富士マリオットホテル山中湖

#### 【WEB予約限定/日曜~木曜泊】

24時間ステイ・テイクアウトラウンジ付・ 1室にホテルクレジット2.000円付! 冬のおこもりステイプラン(1泊朝食)

24時間ご滞在いただける冬季限定のおこもりステイプラン。ラウンジ よりお持ち帰りいただけるフードとドリンクをお部屋でゆっくりお楽しみ いただけるほか、一滞在につきホテルクレジット2.000円分もプレゼント。

期間 2024/12/1~2025/3/13の日曜~木曜泊 ※除外日あり

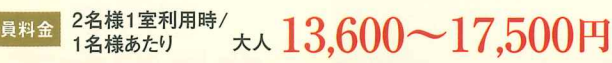

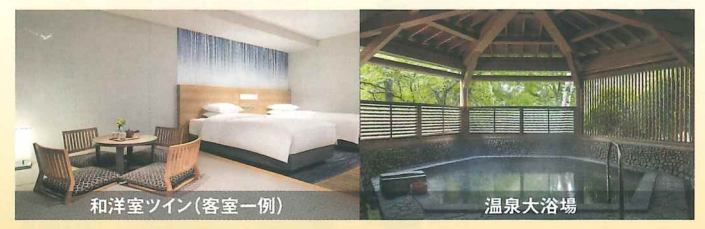

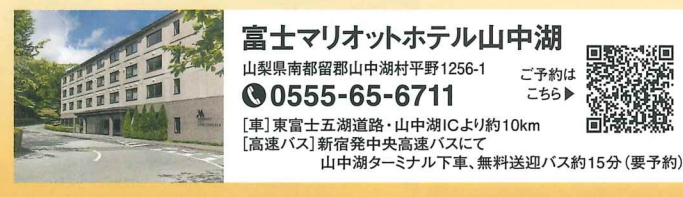

2024

12/27 金 開業

予約受付中

## ご予約は 255

### 琵琶湖マリオットホテル

#### 【滋賀ご当地ドリンク特典付】

びわ湖の絶景を堪能! 温泉付客室ステイプラン(1泊朝食)

「プライベート温泉」と「びわ湖の絶景」を満喫できるおすすめプラン。 客室には、いま話題の「Refa |のドライヤーやシャワーヘッド、50インチ TVやBluetoothスピーカーも完備。とっておきの休日をお楽しみください。

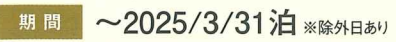

2名様1室利用時/大人14,500~20,500円 会員料金 1名様あたり (一般料金:23.560~51.652円相当)

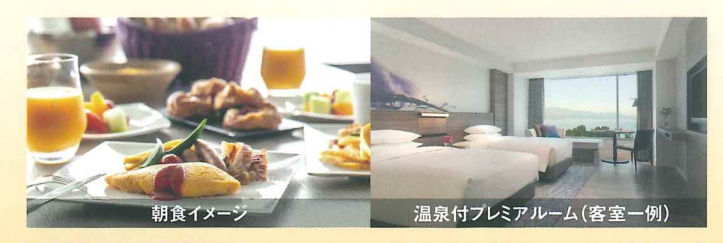

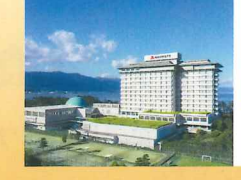

琵琶湖マリオットホテル ご予約は 滋賀県守山市今浜町十軒家2876 255► **©**077-585-6300 [車]新名神高速・栗東ICより約15km

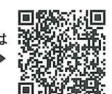

[電車]JR湖西線・堅田駅より無料送迎バス約15分

## 【ホテルラフォーレ那須】 那須の豊かな自然に囲まれた「フォレストコテージ

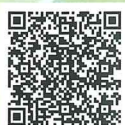

コテージA棟が"FUN & REFRESH"をコンセプトに大人もお子さまも一緒に過ごすわくわくするひとときが 思い出になるコテージとしてリニューアル。那須の自然を見渡すことができるテラスを備えた全8室をご用意しております。

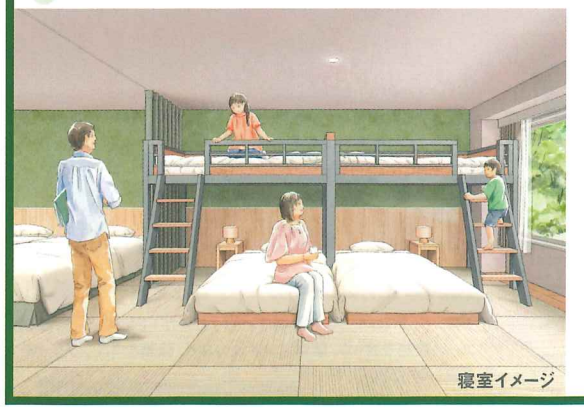

#### 素泊まり 5~64様1室利用時/1名様あたり 7,000~15,600円 2024年度

#### フォレストコテージ FUN & REFRESH STAY (1泊2食) 【開業記念プラン】

チェックイン時にチェキをお貸出し。何気ない風景や旅行の思い出を形にするミニアルバムをお作り いただけます。ご夕食の後には、夜のおしゃべり時間を盛り上げる 那須の名産品などを詰めた「シェアBOX」をご用意しています。

2024/12/27~2025/5/31泊 ※除外日あり

2~6名様1室利用時/ 券 20,310~38,310円 1名様あたり ※2025年4月以降の料金は変動の可能性あり

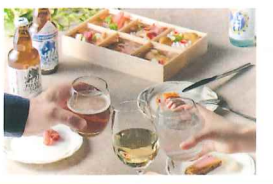

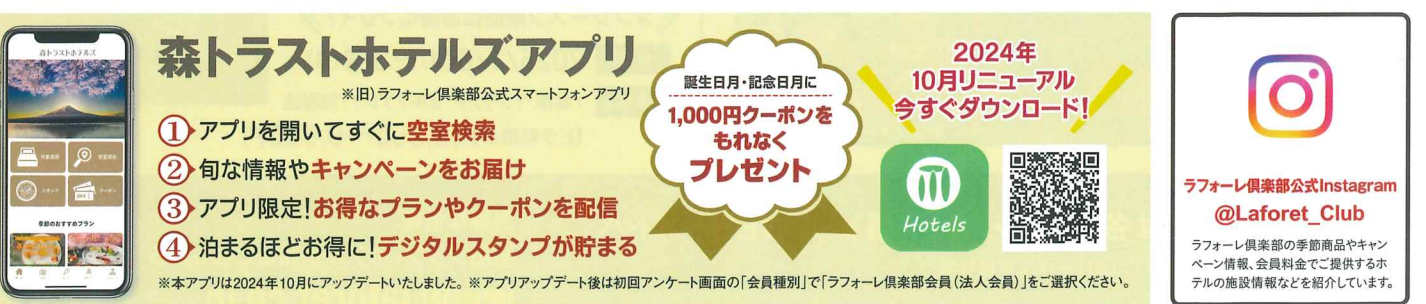

※掲載の料金は、特記がない場合、1室最大定員利用時の1名様あたりの料金で、消費税・サービス料込の総額表示です。別途入湯税を申し受けます。※チェックインの際、デボジットとしてクレジットカードのプリントまたは現 金をお預かりさせていただきます。※マリオットホテルは、ラフォーレ倶楽部会員料金でご利用の場合、Marriott Bonvoy™会員特典の対象外となります。※日程・部屋タイプにより料金が異なります。※お子様料金は小学生が 対象です。未就学で添い寝のお子様はお食事がブッフェの場合4歳からお食事代のみ申し受けます。※写真はイメージです。※2024年10月時点の情報です。一般料金は時期により変動します。